**Prestigio P3192W** LCD Монитор Ръководство на потребителя

# Съдържание

1

|   | ПРЕДУПРЕЖДЕНИЕ                                | 2    |
|---|-----------------------------------------------|------|
| В | ЗА ВАШАТА БЕЗОПАСНОСТ                         | 2    |
| - | УВОД                                          | 3    |
|   | ХАРАКТЕРИСТИКИ                                | 3    |
|   | ОСОБЕНИ ЗАБЕЛЕЖКИ ЗА LCD МОНИТОРИ             | 3    |
|   | ОТВАРЯНЕ НА КУТИЯТА, ПРОВЕРКА НА СЪДЪРЖАНИЕТО | 4    |
|   | ПОЧИСТВАНЕ                                    | 5    |
|   | КАК ДА РАБОТИМ С МОНИТОРА                     | 6    |
|   | ПОДДЪРЖАНИ ТАЙМИНГИ                           | 7    |
|   | КАК ДА ИЗПОЛЗВАМЕ ЕКРАННОТО МЕНЮ              | 8    |
|   | ЕКРАННО МЕНЮ - ТАБЛИЦА                        | . 11 |
|   | НАСТРОЙКА НА ЪГЪЛА НА ГЛЕДАНЕ                 | .13  |
|   | УПРАВЛЕНИЕ НА ЗАХРАНВАНЕТО                    | .13  |
|   | ОТСТРАНЯВАНЕ НА ПОВРЕДИ                       | .14  |
|   | ДЕКЛАРАЦИЯ ЗА СЪВМЕСТИМОСТ С ПРАВИЛА ЗА       |      |
|   | БЕЗОПАСНОСТ                                   | .15  |
|   | ДЕКЛАРАЦИЯ ЗА СЪВМЕСТИМОСТ С ПРАВИЛА НА СЕ    | .15  |

# За вашата безопасност

- **БЕЗОПАСНАТА** температура на съхранение на LCD монитора е в обхвата от 0°С до +40°С.
- **НЕ ИНСТАЛИРАЙТЕ** монитора там, където могат да възникнат внезапни температурни промени, или във влажни, запрашени или задимени места, които носят риск от електрически удар или повреда.
- **ПОСТАВЕТЕ** монитора най-малко на 10 см разстояние от стената. Закриването на вентилационните отвори може да доведе до пожар.

#### • ЛОШИ КЛИМАТИЧНИ УСЛОВИЯ

Съветваме да не работите с монитора по време на силни гръмотевични бури, тъй като прекъсването на тока може да доведе до повреда. Не докосвайте контакта в такива моменти, поради опасност от електрически удар.

#### • ПАЗЕТЕ и ИЗПОЛЗВАЙТЕ ПРАВИЛНО КАБЕЛА

Не дърпайте нито прегъвайте силно кабела за захранване и сигналния кабел, нито поставяйте върху кабелите тежки предмети или самия монитор. Повреда в кабелите може да доведе до пожар или електрически удар.

- ОТКАЧАЙТЕ КАБЕЛИТЕ, КОГАТО МЕСТИТЕ МОНИТОРА
   Когато премествате монитора, винаги изключвайте от бутона, откачете монитора от захранващия и сигналния кабел. Ако кабелите не са откачени при преместване на монитора, това може да причини повреда или ел.удар.
- ВЕДНАГА СПРЕТЕ РАБОТА С МОНИТОРА, АКО СЕ СЛУЧИ НЕЩО АНОРМАЛНО

Ако забележите анормално явление или непознат шум, дим или мирис, откачете монитора и се обадете на дилъра или близкия сервизен център.

# • НЕ ИЗПОЛЗВАЙТЕ МОНИТОРА БЛИЗО ДО ВОДА

Работата с монитора в близост до вода, където той може да бъде оплискан, носи опасност от пожар или електрически удар.

- **НЕ ПОСТАВЯЙТЕ ЧУЖДИ ПРЕДМЕТИ В МОНИТОРА** Чуждите предмети в корпуса могат да доведат до пожар или ел.удар.
- Ако сте допуснали в монитора да влезе вода или друга течност, откачете веднага кабела за захранване и се обадете в близкия сервизен център Внимавайте винаги да откачате кабела за захранване със сухи ръце.

PRESTIGIO P3192W

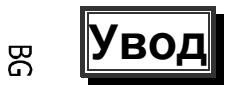

Вашият LCD монитор ще ви осигури ярко и ясно изображение. Той предлага резолюция 1440х900 пиксели и стабилна картина с опресняваща честота 60 Hz, без емисиите и опасностите свързани с CRT монитори.

#### Характеристики

Поддържа WXGA+ резолюция 1440х900 пиксели
С LVDS (Low Voltage Differential Signaling) интерфейс
Широк ъгъл на гледане
Удобна настройка на ъгъла на наклон на монитора
VESA DPMS-съвместимо управление на захранването за пестене на енергия
Вградено захранване
Автоматична настройка на дисплея
Windows 95/98/2000/XP Plug & Play съвместим
Многофункционално Екранно меню
Plug & Play: съвместимост с VESA стандартите и поддръжка на спецификации DDC2B/DDC-CI.

### Специални забележки за LCD монитори

Следните явления са нормални за LCD мониторите и не са проблем.

- При първо включване на LCD монитора, ако картината не пасне в рамките на панела, това е поради типа компютър. В подобни случаи настройте положението на картината. (Вижте таблицата за Екр.меню)
- Екранът може да трепти при първоначална употреба. Изключете захранването и включете отново и трептенето трябва да изчезне.
- Може да забележите лека неравномерност в яркостта на екрана в зависимост от изображението. Това е нормално за LCD мониторите.
- Ако екранът се затъмни, трепти, или не се освети, обадете се на вашия дилър или най-близкия сервизен център за замяна на подсветката. Не се опитвайте да я замените сами.

PRESTIGIO P3192W

### Проверка на съдържанието на пакета

- 1. Преди да разопаковате вашия LCD монитор, подгответе стабилна, равна и чиста повърхност до контакт на захранването.
- 2. Поставете изправена кутията на LCD монитора и отворете от горната част на кутията преди да извадите лявата и дясна възглавници.

#### Аксесоари

| Картина | Название                                               | Дължина | Брой             |  |
|---------|--------------------------------------------------------|---------|------------------|--|
|         | Захранващ кабел                                        | 1,5 m   | 1 бр.            |  |
|         | VGA кабел                                              | 1,8 m   | 1 бр.            |  |
| S.      | Аудио кабел<br>(само за аудио модел)                   | 1,8 m   | 1 бр.            |  |
| Å       | DVI-D кабел<br>(само за модел с двоен<br>видео сигнал) | 1,8 m   | 1 бр.<br>(опция) |  |
|         | Ръководство на<br>потребителя                          |         | 1 бр.            |  |
|         | Гаранционна карта                                      |         | 1 бр.            |  |

PRESTIGIO P3192W

#### Правила за свързване

BG

| • Аудио вход   | Свържете с аудио кабел. <b>(Само за аудио модел)</b>        |  |  |
|----------------|-------------------------------------------------------------|--|--|
| e VGA конектор | Свържете с VGA кабел.                                       |  |  |
| В Захранване   | Свържете с контакт на захранването.                         |  |  |
| DVI конектор   | Свържете с DVI кабел <b>(за модел с двоен видео сигнал)</b> |  |  |

#### <u>Почистване</u>

#### Внимание

- За безопасност, изключете захранването от ключа и откачете кабела от контакта преди почистване.
- Нокога не използвайте разредителите изредени по-долу за почистване. Те могат да повредят корпуса и самия екран.
   Разредител, спрей-почистващ препарат, бензин, абразивен почистващ препарат, киселинен или алкален разтворител.

#### Корпус

 Отстранявайте замърсяването с леко навлажнено парче плат и мек перилен препарат. Избършете с мек сух плат. Търкането на корпуса с гумени или пластмасови предмети може да свали с времето боята.

#### LCD екран

5

 Препоръчва се периодично почистване с мек сух плат. Не драскайте нито търкайте екрана с твърд предмет. Не използвайте хартиени салфетки за почистване на екрана, за да не го повредите.

# Работа с монитора

Потребителите могат да настройват картината с желаната яркост, контраст и острота, следвайки инструкциите по-долу

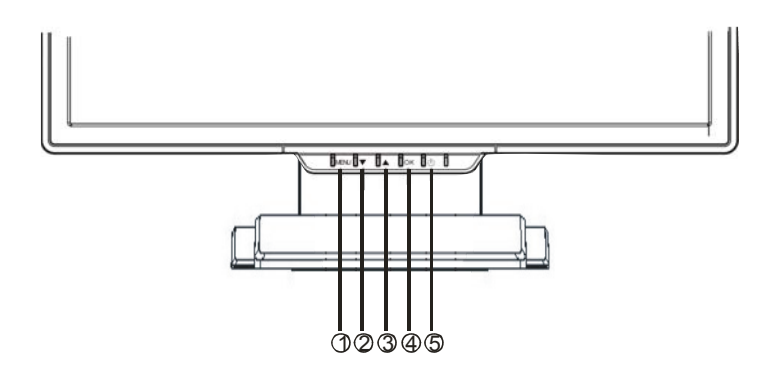

|   | Бутони                | Функции                                                                                                    |
|---|-----------------------|----------------------------------------------------------------------------------------------------|
| 0 | MENU                  | За достъп до главното меню<br>Влизане в настройка на параметър или под-меню                                                                         |
| 9 | ▼                     | Придвижване в Екранното меню обратно на<br>часовниковата стрелка<br>Намалява стойността на даден параметър                                          |
| 8 | ▲                     | Придвижване е Екр.меню по часовниковата стрелка<br>Увеличава стойността на даден параметър                                                          |
| • | ок                    | Автоматична настройка: Дава автоматично оптимални<br>стойности на честотата, фазата и разположението на<br>изображението<br>Изход от Екранното меню |
| 6 | Ключ за<br>захранване | Включване/изключване на монитора<br>Зелен – нормална работа<br>Кехлибарен – пестене на енергия                                                      |

PRESTIGIO P3192W

6

BG

# Поддържани тайминги

ВG

| Стандарт  |       | Резолюция     | Хоризонтална<br>честота | Вертикална<br>честота |  |
|-----------|-------|---------------|-------------------------|-----------------------|--|
|           | VGA   | 640 x 480     | 31.5 KHz                | 60 Hz                 |  |
|           |       |               | 37.5 KHz                | 75 Hz                 |  |
|           |       |               | 37.9KHz                 | 72Hz                  |  |
|           |       | 720 x 400     | 31.5 KHz                | 70.1 Hz               |  |
|           |       | 800 x 600     | 35.2 KHz                | 56.3 Hz               |  |
|           |       |               | 37.9 KHz                | 60.3 Hz               |  |
|           | SVGA  |               | 46.9 KHz                | 75.0 Hz               |  |
| VESA      |       |               | 48.1 KHz                | 72.0 Hz               |  |
| VLOA      | XGA   | 1024 x 768    | 48.4 KHz                | 60.0 Hz               |  |
|           |       |               | 56.5 KHz                | 70.1 Hz               |  |
|           |       |               | 60.0 KHz                | 75.0 Hz               |  |
|           |       | 1280 x 1024   | 63.98 KHz               | 60.02 Hz              |  |
|           |       | 1200 x 1024   | 79.97 KHz               | 75.02 Hz              |  |
|           | SXGA  | 1280x800      | 49.6 KHz                | 60 Hz                 |  |
|           |       |               | 62.6 KHz                | 75 Hz                 |  |
|           | WXGA+ | 1440 x 900    | 55.94KHz                | 59.89Hz               |  |
| Macintosh |       | 640 x 480     | 35.0 KHz                | 66.7 Hz               |  |
|           | VGA   | VGA 832 x 624 | 49.7 KHz                | 74.6 Hz               |  |

PRESTIGIO P3192W

#### Как да използвате Екранното меню

#### Структура на Екранното меню

Екранното меню позволява да се настрои дисплея лесно на желаното качество. Екранното меню включва главно меню, едно подменю на Усъвършенствани настройки и друго подменю за Цветовата температура.

#### Главно меню

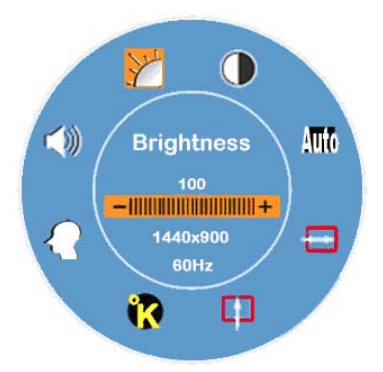

<sup>C</sup> Натиснете бутон **MENU** за извеждане на Главното Екранно меню, което позволява да се настроят всички стойности за "BRIGHTNESS", "CONTRAST", "H-POSITION", "V-POSITION", "COLOR TEMPERATURE", и "VOLUME" с бутона "▼" или "▲ ". (Вижте таблицата на Екр.меню)

#### УСЪВЪРШЕНСТВАНИ НАСТРОЙКИ

#### След като излезе Главното меню

- Натиснете бутон ▼ ИЛИ ▲ за да изберете опцията Усъвърш.настройки (Advance Setup).После щракнете бутон MENU за да излезе подменюто за настройка на всеки параметър (Вижте таблицата на Екр.меню)
- След настройка, натиснете ОК за да излезете от подменюто
- Натиснете ▼ ИЛИ ▲ за да изберете параметър за настройка Или натиснете отново ОК за да излезете от Главното меню
- (*В*) Натиснете **RESET** за да върнете всички стойности на фабричните.

#### ЦВЕТОВА ТЕМПЕРАТУРА

#### След извеждане на Главното меню

- <sup>®</sup> Натиснете ▼ ИЛИ ▲ за да изберете опцията Color Temperature.
  - След това, щракнете бутон MENU за да изведете подменю за да продължите с настройката на всеки параметър (Вижте таблицата на Екр.меню) След настройка, натиснете OK за изход от подменюто
  - Натиснете ▼ ИЛИ ▲ за да изберете параметъра за настройка, Или натиснете OK пак за излизане от Главното меню

#### Бързи бутони

BG

9

- Настройка нивото на звука (само за Аудио модел)
- Натиснете бутон ▲ веднага ще излезе прозорче за настройка на звука.
   С бутони ▼ или ▲ можете лесно да настроите нивото (▲ за увеличаване, ▼ за намаляване)
- Натиснете OK за изход от прозорчето, или то ще изчезне автоматично след няколко секунди.

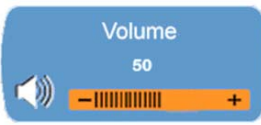

#### Заглушаване/Отказ (само за Аудио модел)

- Натиснете ▼, ще се активира веднага функцията Заглушаване (Mute) и ще излезе посочения по-долу интерфейс. После натиснете ▼ или ▲ ще се активира функцията Отказ (Un-Mute), и ще се появи посочената по-долу картинка.
- Натиснете **OK** за изход от функцията за Заглушаване, или прозорчето ще изчезне автоматично след няколко секунди.

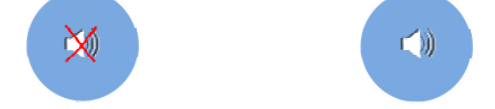

# Авто конфигуриране (деактивиран в DVI режим)

Натиснете OK, ще се изпълни функцията Auto Configure, системата ще бъде настроена в оптимално състояние, после прозорчето ще изчезне автоматично след няколко секунди.

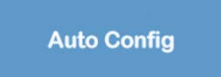

Смяна на входен сигнал Аналогов-Цифров (само за Dual Model)
 Когато е включен Аналогов сигнал

Натиснете едновременно ▼ и ▲ и задръжте бутоните една секунда за активиране на входен Цифров (Digital) източник, ще се покаже DVI индикатор №1 в горния десен ъгъл, същесременно ще се деактивира Аналоговия сигнал (Analog). Следователно, ако натиснете едновременно ▼ и ▲ отново, и ги задържите една секунда, ще активирате Аналого входен източник отново, а индикаторът №300 ще се покаже в горния десен ъгъл.

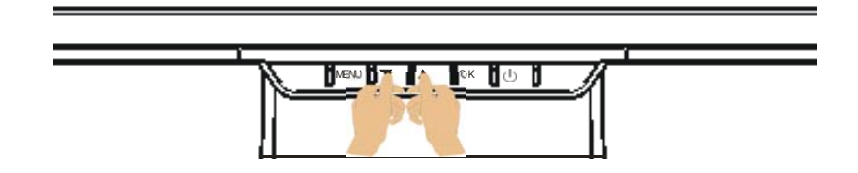

#### Специални забележки за DVI вход

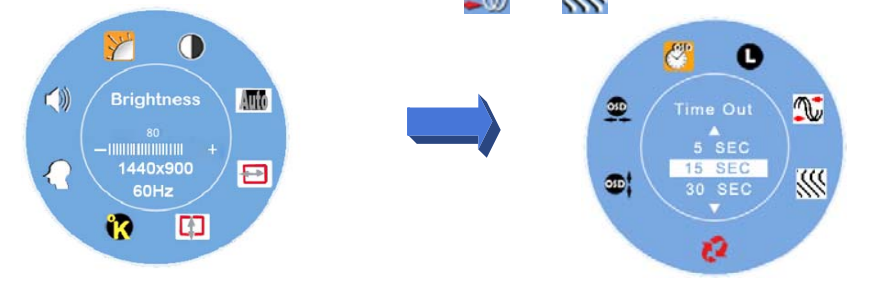

PRESTIGIO P3192W

# Таблица на Екранното меню

#### Главно меню

ВG

| Гл.Меню   | Функция              | Описание                                                                                                    |
|-----------|----------------------|----------------------------------------------------------------------------------------------------|
| Y         | BRIGHTNESS           | Настройка на нивото на Яркост                                                                                                    |
|           | CONTRAST             | Настройка на нивото на Контраст                                                                                                    |
| Auto      | AUTO ADJUST          | Автом.настройка на честота и фаза и положение на картината (Деактивирана в DVI режим)                                                                                                    |
|           | H- POSITION          | Настройка на хоризонталното положение на екрана (Деактивирана в DVI режим)                                                                                                    |
|           | V- POSITION          | Настройка на вертикалното положение на екрана (Деактивирана в DVI режим)                                                                                                    |
| <b>??</b> | COLOR<br>TEMPERATURE | sRGB: Това се превръща в стандарт за<br>управление на цветовете. Активирането на<br>sRGB настройката ще деактивира<br>настройките за Контраст и Яркост.<br>Вродена : червеникава (предв.настр.)<br>Студена : синкава<br>Топла : жълтеникава<br>Потр.цвят : настройка на Червен, Зелен,<br>Син цвят |
| Ω         | ADVANCED<br>SETUP    | Влезте в усъвършенстваната настройка за да<br>поставите стойности на таймера на<br>Екр.менюЕзици, Честота, Фаза, Позиция на<br>екр. Меню и Ресет                                                                                                    |
|           | VOLUME               | Настройка нивото на звука (за Аудио модел)                                                                                                    |

**Заб.:** Натиснете бутон **MENU** за да изведете Екр.менюи отново **MENU** за настройка на яркостта до желаната стойност с бутони ▼ или ▲. Стойността е от 0 до 100. Натиснете бутон **OK** за да излезете по всяко време

PRESTIGIO P3192W

### ✤ <u>Под-меню</u>

| 1           |              |                   |                                                                                                    | L R |
|-------------|--------------|-------------------|----------------------------------------------------------------------------------------------------|-----|
| Гл.<br>меню | Под-<br>меню | Име на<br>функция | Описание                                                                                                    |     |
|             | R            | RED               | Настройка на червения цвят, според желания                                                                                     |     |
| <b>K</b>    | G            | GREEN             | Настройка на зеления цвят, според желания                                                                                      |     |
|             | B            | BLUE              | Настройка на синия цвят, според желания                                                                                        |     |
|             |              | TIME OUT          | Определяне на времето, за което Екр.меню ще остане<br>на екрана                                                                |     |
|             | 0            | LANGUAGE          | Избор на желания език                                                                                                    |     |
|             |              | CLOCK             | Настройка на PLL параметрите, за операторски<br>контрол върху синхронизацията на PLL<br>честотата <b>(Отменен в DVI режим)</b> |     |
|             | <b>***</b>   | PHASE             | Настройка на PLL параметрите, за операторски<br>контрол върху синхронизацията на PLL фазата<br>(Отменен в DVI режим)           |     |
|             | 53           | RESET             | Връщане на настройките на фабричните им стойности                                                                              |     |
|             | <b>3</b>     | V- POSITION       | Настройка на вертикалното положение на Екр.меню                                                                                |     |
|             | <u></u>      | H- POSITION       | Настройка на хоризонталното положение на Екр.меню                                                                              |     |

**Заб.:** Натиснете бутон **MENU** за да изберете. С помощта на бутони ▼ и ▲ настройте избрания параметър на желаната стойност. Натиснете **OK** за да се върнете в главното Екранно меню, Натиснете **OK** за излизане по всяко време.

PRESTIGIO P3192W

## Настройка на ъгъла на гледане

Ъгълът на гледане може да се настрои от 5° надолу до 15° нагоре за оптимално гледане на екрана. (±2°)

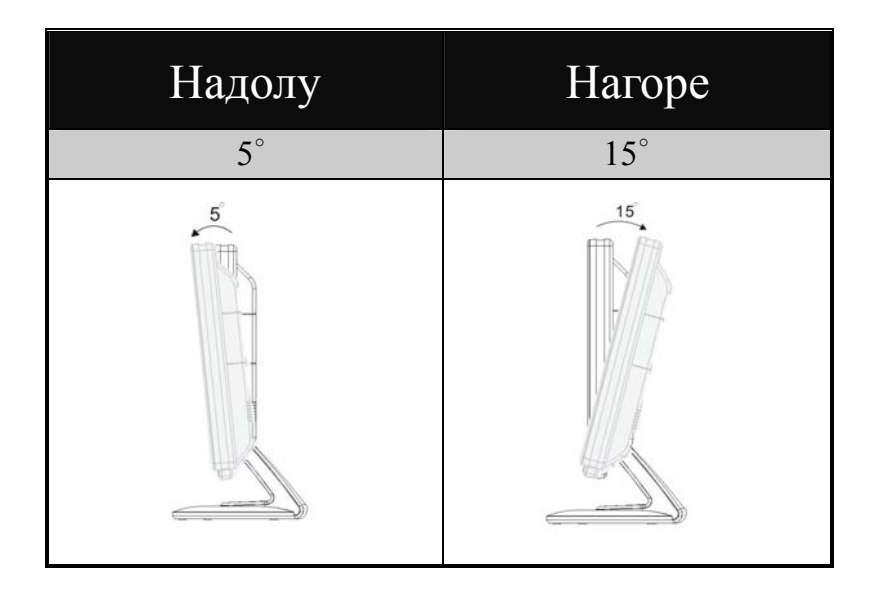

# Управление на захранването

LCD мониторът е съвместим с предложението на VESA DPMS (версия 1.0p) за управление на захранването с цел пестене на енергия. Предложението на VESA DPMS предвижда 3 етапа на режими за пестене на енергия с детектиране на хоризонтален или вертикален синхронизационен сигнал.

| # | DPMS<br>Режим | Дисплей         | 3axp.<br>LED         | Консумация<br>на енергия | Време<br>за<br>възст. | H-sync | V-sync |
|---|---------------|-----------------|----------------------|--------------------------|-----------------------|--------|--------|
| 1 | Вкл.          | Нормален        | Зелен                | Нормално                 |                       | Вкл.   | Вкл.   |
| 2 | Без           | Няма            | іма<br>плей Кехлибар | ≤1\W/                    | 3 сек.                | Изкл.  | Вкл    |
| 2 | сигнал        | дисплей         |                      |                          | 3 сек.                | Вкл.   | Изкл.  |
| 3 | Изкл.         | Няма<br>дисплей | Изкл.                | ≦1W                      |                       | Изкл.  | Изкл.  |

PRESTIGIO P3192W

# Отстраняване на повреди

Ако LCD не функционира нормално, моля следвайте следните мерки за възможно решение на проблема.

1. Извършете настройките според инструкциите Как да работим с монитора.

| ПРОБЛЕМ                      | ПРОВЕРЕТЕ                                                                              |
|------------------------------|----------------------------------------------------------------------------------------|
| а) Инпикаторът               | Дали кабелът за захранване е добре поставен в контакта.                                |
| за захранване                | Дали ключа за захранване на монитора е на "Включено".                                  |
| не светва.                   | Дали самият мрежови контакт е ОК. Моля проверете с някой<br>друг електрически уред.    |
| b) Инликаторът               | Дали скрийнсейвърът не е активен – натиснете клавиш или раздвижете мишката.            |
| за захранване                | Повишете Контраста и/или Яркостта.                                                     |
| свети Зелено.                | Дали таймингите на сигнала на компютъра съответстват на спецификациите на монитора.    |
| с) Индикаторът               | Дали мониторът не е в енергопестящ режим - натиснете<br>клавиш или раздвижете мишката. |
| Свети                        | Дали компютърът е включен.                                                             |
| Кехлибарено.                 | Дали VGA сигналният кабел не е разхлабен.                                              |
| d) Екранът е<br>твърде тъмен | Настройте "Контраст" или "Яркост" на подходящата стойност.                             |
| или ярък.                    | Дали видеоизходът от компютъра е в спецификациите.                                     |
| е) Картината не е            | Дали таймингите на сигнала на компютъра са в<br>спецификациите.                        |
| в центъра.                   | Натиснете бутон " <b>ОК</b> " за автоматична настройка.                                |
| f) Картината                 | Дали захранващото напрежение е в спецификациите.                                       |
| трепти.                      | Дали таймингите на сигнала на компютъра са в<br>спецификациите.                        |

2. Ако проблемът продължава, разгледайте изредените по-долу случаи:

 Когато излезе съобщение "No Connection" (Няма връзка) и се движи върху екрана, моля проверете дали VGA или DVI кабела е правилно свързан.
 Когато излезе съобщение "Out of Range"(Извън обхват) и се движи върху екрана, моля изчакайте 15 сек. когато дисплеят ще се върне в нормално състояние. Моля проверете и настройте таймингите на входния сигнал на подходящите стойности.

5. Когато излезе съобщение "No Signal" (няма сигнал), моля проверете дали и мониторът и компютърът са включени.

6. Ако проблемът, който имате с монитора, не е описан или вие не можете да го коригирате, спрете да използвате монитора и се обадете на вашия дилър или най-близкия сервизен център за помощ.

PRESTIGIO P3192W

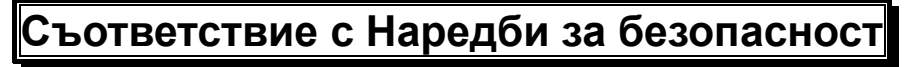

<u>Декларация за съответствие с СЕ</u>

Този LCD монитор съответства на CE стандартите, включително: EN 55022、EN 55024、2004/108/EC и 2006/95/EC

PRESTIGIO P3192W

15

BG